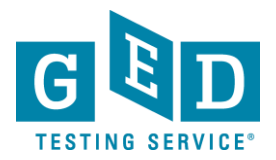

**PURPOSE:** To provide instructions on the Accommodations process for Testers.

It is important that Testers use Chrome, Safari, Firefox, IE11 or higher. Also, you can use mobile browsers for all of the above on newer phones.

 If you do not already have a GED® account you will need to create one by going to <u>MyGED®</u>. Next, click on "Sign Up" in the top right hand corner and enter the required information (1.1) (See Figure 1).

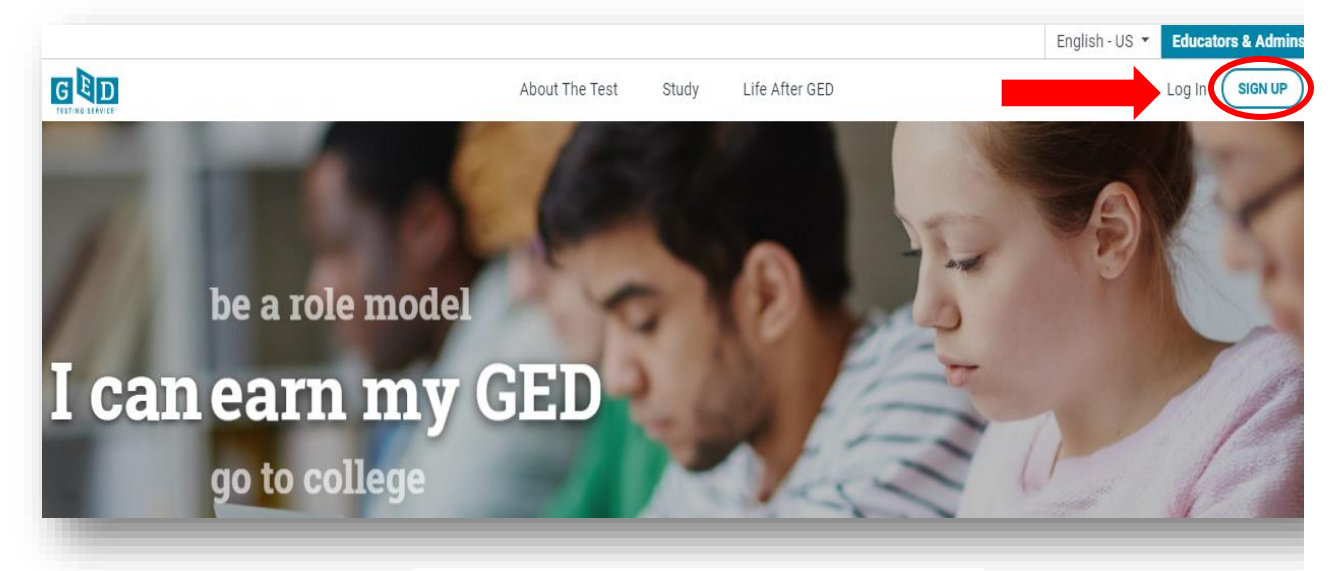

Figure 1: GED® Account Figure 1.1: "**Sign Up**"

- 2. After entering your email address and a password answer all required questions.
- 3. You will be presented with an explanation of what testing with accommodations means. If you would still like to test with accommodations click "**Yes**" (3.1) (See Figure 3).

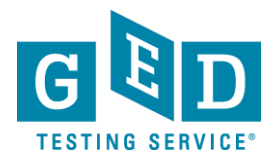

| G C D<br>TESTING SERVICE                                                                                                    | Chat                                                                                                    |              |
|----------------------------------------------------------------------------------------------------|----------------------------------------------------------------------------------------------------|--------------|
| Create Account<br>We provide modified te<br>or impaired vision. To c                                                                                                    | nt : Testing Accommodations<br>testing under certain circumstances like for those with documented learning disabilities<br>qualify, you will need to provide supporting documentation.                                                                                                    |              |
| Do you need mod                                                                                                    | dified testing (accommodations) for the day of your test?                                                                                                    |              |
| O No                                                                                                    |                                                                                                    |              |
|                                                                                                    | Back Continue                                                                                                    |              |
|                                                                                                    | Figure 3: Accommodations Description                                                                                                    |              |
| <ol> <li>You will then b<br/>provide you wit<br/>Figure 4).</li> </ol>                                                                                                    | be taken to the dashboard of your GED® account which will ith more information on the Accommodations process (See                                                                                                    |              |
| Home About the Test Stu                                                                                                    | udy Test Tips Where to Test My Scores College & Careers SCHEDULE TEST                                                                                                    | Chat Profile |
| We are committed to provi<br>case-by-case basis and inc                                                                                                    | <b>My Accommodations</b><br>viding all students with disabilities full access to the GED test. Test accommodations are considered on a<br>nclude things such as extra testing time or extra breaks.                                                                                                    |              |
| Finish your accommodations<br>The review process can take up to 30                                                                                                    | <b>is request:</b><br>30 days. Cancel your request now if you'd rather schedule without accommodations.                                                                                                    |              |
|                                                                                                    |                                                                                                    |              |
| Step 1: Finish yo<br>Answer a few questions                                                                                                    | our profile. s and verify your identification information. FINISH PROFILE                                                                                                    |              |
| Step 1: Finish yo         Answer a few questions         Step 2: Create an         After creating an accoun         process.                                                                                                    | our profile.       FINISH PROFILE         s and verify your identification information.       FINISH PROFILE         n account on the GED Accommodations Request System.       Image: Create Account         Int, you will receive an email with a link to apply and continue the accommodations       Image: Create Account                                                                                                  |              |
| Step 1: Finish yo         Answer a few questions         Answer a few questions         Step 2: Create an         After creating an accoun         process.         Step 3: Upload st         Submit supporting docur         Accommodation Request | our profile.       FINISH PROFILE         s and verify your identification information.       FINISH PROFILE         n account on the GED Accommodations Request System.       Image: Create Account         unt, you will receive an email with a link to apply and continue the accommodations       Image: Create Account         suppourmentati<br>Inst account       Figure 4: GED Dashboard       Image: Create Account |              |

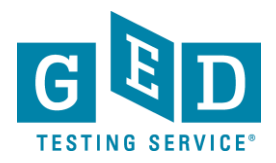

5. Please note the review process can take up to 30 days. If you would like to cancel your request click on the "Cancel" button.

| Home                        | About the Test Study Test Tips Where to Test My Scores College & Careers SCHEDULE TEST                                                                                                    | F<br>Chat | Profile |
|-----------------------------|----------------------------------------------------------------------------------------------------|-----------|---------|
| W                           | If are committed to providing all students with disabilities full access to the GED test. Test accommodations are considered on a ase-by-case basis and include things such as extra testing time or extra breaks. |           |         |
| Finish you<br>The review pr | <b>ar accommodations request:</b><br>ocess can take up to 30 day <b>Cancel</b> your request now if you'd rather schedule without accommodations.                                                                   |           |         |
|                             | Step 1: Finish your profile.       FINISH PROFILE         Answer a few questions and verify your identification information.       FINISH PROFILE                                                                  |           |         |
|                             | Step 2: Create an account on the GED Accommodations Request System.<br>After creating an account, you will receive an email with a link to apply and continue the accommodations process.                          |           |         |
|                             | Step 3: Upload supporting documentation.                                                                                                    |           |         |

6. After you finish setting up your profile you will need to create an account in the GED Accommodations Request System. Here is the login page for the system. Click on "**Register**" (See Figure 6).

| Welcome Back                                                     | First Time Request                                                     |  |
|------------------------------------------------------------------|------------------------------------------------------------------------|--|
| f you have an existing accommodations account, please start here | If this is the first time making an accommodations request, start here |  |
| Jsername: mellissak2007@gmail.com                                | Register                                                               |  |
| Password:                                                        |                                                                        |  |
| Forgot Password Sign In                                          |                                                                        |  |

REV. 7/16/2019

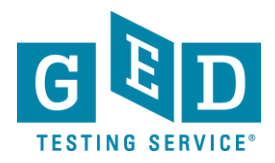

7. Now, you will need to enter the required information (See Figure 7a).

| GED Accom<br>Candidate A           | modatio<br>ccount         | ons Request Sys         | stem - |
|------------------------------------|---------------------------|-------------------------|--------|
| *Required                          |                           |                         |        |
| *First Name:                       |                           | *Last Name:             |        |
| *Email Address:                    |                           |                         |        |
| *Confirm Email Addr                | ess:                      |                         |        |
| *Create a password:                |                           |                         |        |
| *Password Confirma                 | tion:                     |                         |        |
| *Birthday:<br><br>*Street Address: | ] <mark>111 MM</mark> /DD | //YYY                   |        |
|                                    |                           |                         |        |
| Street Address 2:                  |                           |                         | I      |
|                                    |                           |                         |        |
| *Country:                          |                           | *State/Province/Region: | I      |
| United States                      | •                         |                         | •      |
| *City:                             |                           | *Zip/Postal Code:       |        |
|                                    |                           |                         |        |

Figure 7a: "GED Accommodations Request System-Candidate Account"

Please note, if you are under 18 you will need to check the first box (See figure 7b, 7.1). All Testers must check the last two boxes you are presented with to acknowledge the Terms of Service and Privacy Policy listed at the bottom of the page (7.2). If you do not, you will not be allowed to continue with the process. Click "**Continue**" when you are finished entering all required information.

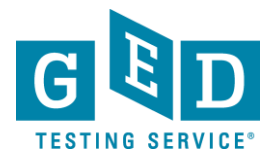

| *Please click h   | ere if you are under | 18 or have a legal guardian:                 |
|-------------------|----------------------|----------------------------------------------|
| *I agree to the   | Pearson VUE Terms    | s of Service and Privacy Policy.             |
| *I agree to the   | Reasonable Adjust    | ment Request System <u>Terms of Service.</u> |
| Cancel            | Reset                | Continue                                     |
|                   | Figure 7b: Ch        | eck Boxes                                    |
|                   | 7.1: Und             | er 18                                        |
| 7.2: " <b>T</b> e | erms of Service      | and Privacy Policy"                          |

8. Click on the "Start Your Request Here" button (See Figure 8).

|                      |                                |        | Sign ( |
|----------------------|--------------------------------|--------|--------|
| Info                 | Му Ассон                       |        |        |
| Ilissa Hultstrand    | <br>→ Start Your Request Here! |        |        |
| 3 Main Street        | Accommodation Requests:        |        |        |
| gan. Minnesota 55123 | Status Test Program            | Action |        |
|                      |                                |        |        |
| 2-123-4567           |                                |        |        |
|                      |                                |        |        |
| earson VUE Id:       |                                |        |        |
|                      |                                |        |        |
| Edit Profile         |                                |        |        |
| Change Password      |                                |        |        |

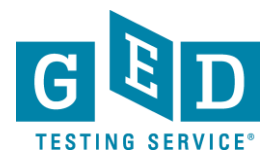

9. On this page GED® should be listed as your program. Click "**Continue**" to confirm.

| TESTING SERVICE            |                                             |                                |                        |                                    |
|----------------------------|---------------------------------------------|--------------------------------|------------------------|------------------------------------|
| D Accommoda                | ations Request Sy                           | stem - Acco                    | mmodatior              | Request Step 1                     |
| Program $\rightarrow$ 2    | Test $\longrightarrow$ <b>3</b> Accommodati | ions $\rightarrow$ <b>4</b> Co | ntacts $\rightarrow$ 5 | Guidelines $\rightarrow 6$ Documen |
| ect your exam program fron | n the dropdown list:                        |                                |                        |                                    |
| D                          |                                             | T                              |                        |                                    |
| Cancel Res                 | Save for Later                              | Continue                       |                        |                                    |
| _                          |                                             |                                | _                      |                                    |
|                            |                                             |                                |                        |                                    |

10. Again, confirm that you would like to be considered to take the GED® tests with accommodations by clicking on the "**Continue**" button (See Figure 9).

| Program                | 7 Test            | 2 Assemmedations        |              | Contasta      | . 5          | Guidelines | 6 Documents |
|------------------------|-------------------|-------------------------|--------------|---------------|--------------|------------|-------------|
|                        |                   |                         |              | Contacts      |              |            | UEstumenta  |
| licate the name of the | exam for which yo | u are requesting reasor | nable adjust | ments (please | be specific) |            |             |
| D                      |                   |                         |              |               |              |            |             |
| Cancel                 | Reset             | Save for Later          | Go B         | ack           | Continue     | →-         | -           |
|                        |                   |                         |              |               |              |            |             |
|                        |                   |                         |              |               |              |            |             |

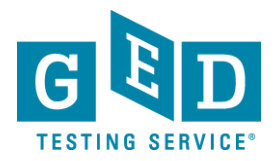

11. Click on the "Request Type" (11.1) drop down arrow to select your disability category and click on "Request Item" (11.2) to select the type of accommodations you would like to be considered for i.e. extra time, reader, separate room, etc.... Also, indicate in the "Request Rationale" (11.3) box why you would like this accommodation. If you would like to request more than one accommodation click on the "+" (11.4) button to enter an additional request. Then, click on "Continue" (11.5) (See Figure 11).

| $1 \xrightarrow{\text{Program}} \rightarrow 2 \xrightarrow{\text{Test}}$        | 4  ightarrow 3 Accommodations $ ightarrow 4$ Contacts $ ightarrow 5$ Guidelines $ ightarrow 6$ Documents                                                                    |       |
|---------------------------------------------------------------------------------|----------------------------------------------------------------------------------------------------|-------|
| <ul> <li>Use the drop-down box to</li> <li>Use the Request Item drop</li> </ul> | to select your disability category.<br>rop-down box to select your requested reasonable adjustment.                                                                         |       |
| If you do not see the acco                                                      | ommodation you require in the drop-down menu, please select the "Other"<br>aguested accommodation.                                                                          |       |
| For each reasonable adju                                                        | justment requested, please indicate your rationale for the request in the comment box.                                                                                      |       |
| 10                                                                              |                                                                                                    |       |
| *Request Accommodations                                                         |                                                                                                    |       |
| *Request type:                                                                  | Request Item:                                                                                                    | • 🕀 🖬 |
|                                                                                 |                                                                                                    |       |
| To add additional requests     To remove an accommoda     Cancel Res            | is click the Dutton<br>ation request to k the Dutton                                                                                                    |       |
| To add additional requests     To remove an accommoda     Cancel                | Is click the Dutton<br>ation request ick the Dutton<br>set Save for Later Go Back Continue<br>Figure 11: "Accommodation Request Step 3"                                     |       |
| To add additional requests     To remove an accommoda     Cancel     Res        | Is click the Dutton<br>ation request ick the Dutton<br>set Save for Later Go Back Continue<br>Figure 11: "Accommodation Request Step 3"<br>11.1: "Request Type"             |       |
| To add additional requests     To remove an accommoda     Cancel     Res        | ts click the  button ation request to k the  button set Save for Later Go Back Continue Figure 11: "Accommodation Request Step 3" 11.1: "Request Type" 11.2: "Request Item" |       |

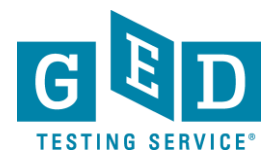

12. If you would like to give the Pearson VUE Accommodations team permission to speak to someone else on your behalf please enter their "Name", "Email", "Relationship" and "Phone" (12.1) and then click "Continue" (12.2). Please note this step IS NOT mandatory so if you would like the team to only speak to you simply click on "Continue" to take you to the next screen (See Figure 12).

| 1 Program                           | $\rightarrow$        | 2 1           | est -              | $\rightarrow$  | 3        | <u>Accon</u>  | nmo          | dation | <u>15</u> | _       | → <b>4</b> | C      | ontac  | ts —   | → 5     | Gui    |         | s →        | 6   | Docume |
|-------------------------------------|----------------------|---------------|--------------------|----------------|----------|---------------|--------------|--------|-----------|---------|------------|--------|--------|--------|---------|--------|---------|------------|-----|--------|
| Additional pers<br>This is not a re | on(s) yo<br>quired s | u perm<br>ep. | it PEA             | RSON           | VUE      | Accon         | nmo          | dation | is Tea    | im to d | discus     | s/cont | act on | your b | ehalf r | egardi | ng thi: | s reque    | st. |        |
| Permitted Co                        | ntact Li             | st            |                    |                |          |               |              |        | D         | )isplay | y Row      | s: A   | ▼      | ® (    | ) 1 to  | 1 of 1 | 0       | ⊘ ■        |     |        |
| Name:                               |                      |               |                    |                |          |               |              | F      | Relati    | ionshi  | ip: Ad     | lvocat | e      |        | •       |        |         | ⊕ <b>†</b> |     |        |
| Email:                              |                      |               |                    |                |          |               |              |        |           | Phon    | ne:        |        |        |        |         |        |         |            |     |        |
| • To add a<br>• To remov            | dditiona<br>ve an ac | l reque       | sts clic<br>dation | k the<br>reque | est clic | 🕑 butt        | ton          | Ō      | butto     | n       |            |        |        |        |         |        |         |            |     |        |
| Cancel                              |                      | R             | eset               |                |          | Save f        | for L        | _ater  |           |         | Go Ba      | ack    |        | Co     | ntinue  |        | +       |            |     | _      |
|                                     |                      |               | F                  | Figui          | re 1:    | 2: " <b>A</b> | Acc          | omr    | mod       | datio   | on R       | equ    | lest   | Ste    | p 4"    |        |         |            |     |        |
|                                     |                      |               |                    |                | _        | 12.1:         | : " <b>P</b> | erm    | nitte     | d C     | onta       | act l  | List"  |        |         |        |         |            |     |        |
|                                     |                      |               |                    |                |          |               |              |        |           |         |            |        |        |        |         |        |         | _          |     |        |

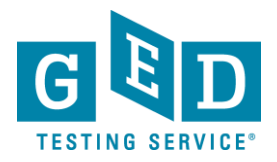

Review the supporting documentation guidelines and then answer the three questions listed by selecting "Yes" or "No" (13.1) and then click on "Continue" (13.2) (See Figure 13).

| -                        | rogram                           | $\rightarrow$ 2 Test $\rightarrow$ 3 Accommodations $\rightarrow$ 2                                                                                                    | $\begin{array}{ccc} 4 & \underline{\text{Contacts}} & \longrightarrow & 5 & \text{Guidelines} & \longrightarrow & 6 & \mathbb{R} \end{array}$ | ocuments |
|--------------------------|----------------------------------|----------------------------------------------------------------------------------------------------|----------------------------------------------------------------------------------------------------|----------|
| levie                    | ew the s                         | upporting documentation guidelines before proceeding                                                                                                    | g to the next step.                                                                                                    |          |
| ll car<br>ondit<br>urren | ndidates<br>tion and<br>it impac | who are requesting disability related reasonable adjustments sl<br>ationale for the requested adjustments. Reasonable adjustment<br>s of your diagnosis on your performance. | hould provide current supporting documentation of their<br>ts to the testing environment are based on documentation                           | n of the |
| Atter                    | ntion D                          | ficit Hyperactivity Disorder                                                                                                    |                                                                                                    |          |
| res                      | No                               | Was the desumentation semplated within the last 2 years?                                                                                                    | 2 Mara Info                                                                                                    |          |
|                          | 0                                | Was the documentation completed within the last 5 years ?<br>Was the documentation completed by a professional qualif<br>disorder? More Info                                 | fied to diagnose attention deficit / hyperactivity                                                                                            |          |
|                          |                                  | Does your documentation contain a clear diagnosis and dis<br>performance? More Info                                                                                          | scuss the impacts of of AD(H)D on your                                                                                                    |          |
| efore                    | e procee                         | ,<br>ding please check yes or no for each question above.                                                                                                    |                                                                                                    |          |
| (                        | Cancel                           | Reset Save for Later Go Ba                                                                                                    | ack Continue                                                                                                    |          |
|                          |                                  |                                                                                                    |                                                                                                    |          |

14. Now, it is time to upload your supporting documentation. To do this click on the "Upload" (14.1) button. If you have more than one supporting document click on the "Upload Additional Documents" after submitting your first document (14.2). Once you have uploaded your documents click "Submit" (14.3) (See Figure 14). If you would rather fax in your documentation please click on the magnifying glass icon to view instructions on how you can do this.

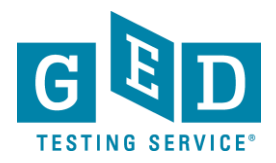

| Concare       2 Ist → 3 Accommodations → 4 Context → 5 Suddities → 6 Documents         Last step in submitting your accommodation request is uploading supporting documentation.         upload your supporting documentation click on the Context → 6 Documents         Document Name       Context → 6 Documentation         upload documentation pdf       Upload Supporting Documentation         Upload Additional Document       Click on the No Forms section         wise your uploaded documentation pdf       Upload Additional Documents         Forms       Display Rows: All C O O Display Rows: All C O O O Display Rows: All C O O Display Rows: All C O Display Rows: All C O Disp                                                                                                    | SED Accommodations Request Syste                                                                                                    | m - Accommodation Request Step 6                                                                                         |
|----------------------------------------------------------------------------------------------------|----------------------------------------------------------------------------------------------------|----------------------------------------------------------------------------------------------------|
| last step in submitting your accommodation request is uploading supporting documentation.<br>upload your supporting documentation click on the to be<br>been to be upload your documentation part<br>Decument Name Action View Upload<br>Supporting_Documentation part<br>Upload Additional Documents<br>with you are unable to upload your documentation, part<br>Upload Additional Documents<br>with you are unable to upload your documentation on the factor of the factor of                             | $\xrightarrow{\text{Program}} \rightarrow 2 \xrightarrow{\text{Test}} \rightarrow 3 \xrightarrow{\text{Accommodations}} \rightarrow 3$ | $\rightarrow$ 4 <u>Contacts</u> $\rightarrow$ 5 <u>Guidelines</u> $\rightarrow$ 6 Documents                              |
| uplead your supporting documentation click on the close<br>we your upleaded document click the close<br>bounderstand takes<br>bounderstand takes<br>bounderstand takes<br>bounderstand takes<br>bounderstand takes<br>bounderstand takes<br>close the take to uplead your documentation, click on the close takes<br>we (Supporting_Documentation, click on the close takes)<br>the take any questions? Click the "Send Message" button to send a message to an accommodation customer service<br>sentation, port<br>the any questions? Click the "Send Message" button to send a message to an accommodation customer service<br>sentation to take to Dashboard Consents<br>the any questions? Click the "Send Message" button to send a message to an accommodation customer service<br>sentation port<br>the any questions? Click the "Send Message" to to to to "O"<br>the any questions? Click the "Send Message" to to to to "O"<br>the any questions? Click the "Send Message" to button to send a message to an accommodation customer service<br>sentation.<br>the any questions? Click the "Send Message" to to to to "O"<br>the any questions? Click the "Send Message" to to to to "O"<br>the any questions? Click the "Send Message" to the asset to bashboard Consent Send The asset to the asset to the | ne last step in submitting your accommodation request is up                                                                            | loading supporting documentation.                                                                                        |
| view your uploaded document litk the interview of the interview of the int                                            | To upload your supporting documentation click on the 🚺 icon                                                                            |                                                                                                    |
| Documents       Display Rows:       All       Origination         Isupporting_Documentation pdf       Upload Supporting Documentation       Image: Supporting Documentation       Image: Supporting Documentation         In all: flyou are unable to upload your documentation, click on the       Image: Continuentation       Image: Continuentation       Image: Continuentation         In all: flyou are unable to upload documents       Display Rows:       Image: Continuentation       Image: Continuentation       Image: Continuentation         In all: flyou are unable to upload documents       Display Rows:       Image: Continuentation       Image: Continuentation       Image: Continuentation         In all: flyou are unable to upload documents       Display Rows:       Image: Continuentation       Image: Continuentation       Image: Continuentation         In all: flyou are any questions?       Olisplay Rows:       Image: Continuentation       Image: Continuentation       Image: Continuentation         In all: flyour       Image: Continuentation       Image: Continuentation       Image: Continuentation       Image: Continuentation       Image: Continuentation         In all: flyour       Image: Continuentation       Image: Continuentation       Image: Continuentation       Image: Continuentation       Image: Continuentation         In all: flyour       Image: Continuentation       Image: Continuentation       Image: Continu                                                                                                    | ō view your uploaded document click the 🛛 👩 icon                                                                                       |                                                                                                    |
| us       Decument Name       Action       Year       Uppert         Supporting_Documentation, pdf       Upload Supporting Documentation!       Upload Additional Documents         In all if you are unable to upload your documents for instructions on how to fax your documents.       Image: Supporting_Documentation pdf document) for instructions on how to fax your documents.       Image: Supporting_Documentation pdf document) for instructions on how to fax your documents.         Form       Display Rows:       Image: Supporting_Documentation pdf       Image: Supporting_Documentation pdf         ou have any questions? Click the "Send Message" button to send a message to an accommodation customer service sentiative, who can assist you.       Image: Supporting_Documentation pdf       Image: Supporting_Documentation pdf         out have any questions? Click the "Send Message" button to send a message to an accommodation customer service sentiative, who can assist you.       Image: Send Message       Image: Send Message         out have any questions? Click the "Send Message" button to send a message to an accommodation customer service sentiative, who can assist you.       Image: Send Message       Image: Send Message         equest an Appeal       Request an Extension       Cancel Request       Go Back to Dashboard       Go Back       Submit         14.1: "Upload"       14.1: "Upload"       14.3: "Submit"       14.3: "Submit"       14.4: "Send Message"                                                                                                    | y Documents                                                                                                    | Display Rows: 📶 🔻 🛞 🔇 1 to 1 of 1 🚫 🛞 🗖                                                                                  |
| Supporting_Documentation.pdf   Upload Supporting_Documentation   It's ou are unable to upload your documentation, click on the My Forms section w (Supporting_Documentation_pdf document) for instructions on how to fax your documents.   Forms   Display Rows: All • ② ③ 1 to 1 of 1 ③ ③ ● unnert Name view porting_Documentation.pdf   ou have an assist you.   Ure Communication Log   Pirme   From To Subject Subject View Send Message button to send a message to an accommodation customer service sentative, who can assist you. From To Send Message Send Message The send Message To subject View Send Message The send Message The send Message <th>atus Document Name</th> <th>Action View Upload</th>                                                                                                    | atus Document Name                                                                                                    | Action View Upload                                                                                                    |
| Updad Additional Documents          wnai: If you are unable to upload your documentation, click on the local continue of the My Forms section         w (Supporting_Documentation, pdf document) for instructions on how to fax your documents.         Forms       Display Rows: All ( ) ( ) ( ) ( ) ( ) ( ) ( ) ( ) ( ) (                                                                                                    | Supporting_Documentation.pdf                                                                                                    | Upload Supporting Documentation!                                                                                         |
| Figure 14: "Accommodation Request Step 6"<br>14.1: "Upload"<br>14.2: "Upload Additional Documents"<br>14.3: "Submit"<br>14.4: "Send Message"                                                                                                    | Forms     Display Rows:       cument Name                                                                                              | All View<br>View<br>a message to an accommodation customer service                                                       |
|                                                                                                    | Figure 14: ".<br>14.2: " <b>U</b>                                                                                                    | Accommodation Request Step 6"<br>14.1: "Upload"<br>pload Additional Documents"<br>14.3: "Submit"<br>14.4: "Send Message" |
|                                                                                                    |                                                                                                    |                                                                                                    |

15. If you would like to ask the Pearson Vue Accommodations team a question click on "**Send Message**" (14.4) in the figure above. Please note you can cancel your request at any time by clicking on the "**Cancel Request**" (14.5) button (See Figure 14).

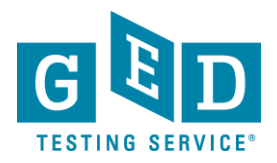

16. Remember, it can take up to 30 days for your request to be reviewed, but note you can check on the status of your request by clicking on the link provided in the emails you receive from the Accommodations team. Or, you can also check the status of your request by signing into your GED® account and clicking on the "**My Accommodations**" link. (16.1) (See Figure 16).

|                                                                                                    | Home        | About the Test    | Study More -               | SCHEDULE TEST    | $\supset$          | Chat Profile |
|----------------------------------------------------------------------------------------------------|-------------|-------------------|----------------------------|------------------|--------------------|--------------|
| You req                                                                                                    | uested an a | ccommodation. See | My Accommodations.         | *                |                    |              |
| Good Afternoon Caitlin<br>When people say I can't or I musn't, I always say I can and I<br>– Oscar de la Hoya |             |                   |                            |                  | nd Ervill.         |              |
|                                                                                                    |             | Language Arts     | Social Studies             | Science          | — ×<br>+ =<br>Math |              |
| GED                                                                                                    | Home        | About the Test    | Study More 🕶               | SCHEDULE TEST    |                    |              |
|                                                                                                    |             |                   | Figure 16: G               | ED Account       |                    |              |
|                                                                                                    |             | F                 | Figure 16.1: " <b>My A</b> | ccommodations" — |                    |              |

17. You will then be taken to the login page for the GED® Accommodations Request system. Enter your username and password and click on "Sign In" (17.1) (See Figure 17).

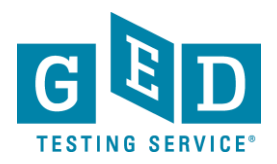

| you have an existing accommodations account, please start in here                        | If this is the first time making an accommodations request<br>start here |
|------------------------------------------------------------------------------------------|--------------------------------------------------------------------------|
|                                                                                          |                                                                          |
| Sername: mikebrothers00006@gmail.com Password: Forgot Password Resend Email Verification | Register                                                                 |

18. Next you will see a screen that lists your accommodation requests and to the left of it you will see the status box. Hover over the symbols to reveal more information about the status of your request (18.1). Also, please note you will be receiving email notifications anytime the status of your accommodations request has changed (See Figure 18).

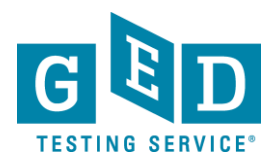

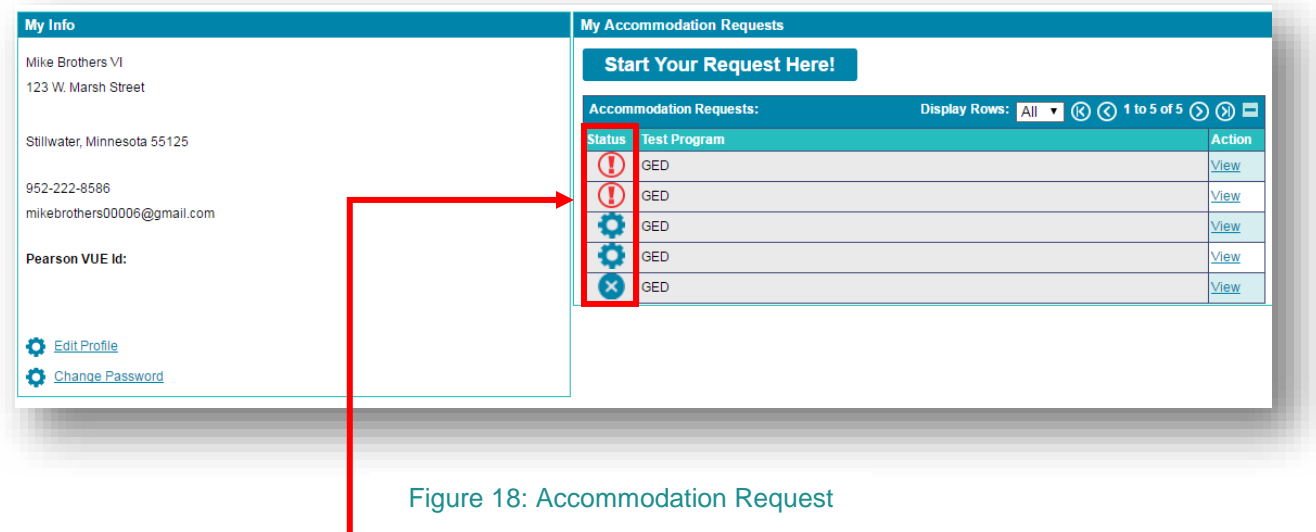

Figure 18.1: Status symbols

19. If you would like to edit your profile click on the "**Edit Profile**" link (19.1) (See Figure 19).

| Accommodation Requests: Display Rows: All • (C) 1 to 1 of 1 (S) (C) |
|---------------------------------------------------------------------|
|                                                                     |
| Status Test Program Action                                          |
|                                                                     |
|                                                                     |
|                                                                     |
|                                                                     |
|                                                                     |
|                                                                     |
|                                                                     |
|                                                                     |
|                                                                     |

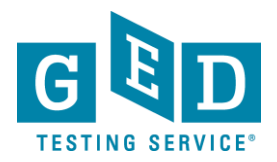

20. Once you do this you will be able to edit email, phone number or address. Click on the trash can symbol to delete the current information and then click on the plus "+" (20.2) sign to update the information. Be sure to click on "**Continue**" (20.3) to save the information you just entered (See Figure 20).

| Edit My Inf       | o                     |                     |                               |                          |         |
|-------------------|-----------------------|---------------------|-------------------------------|--------------------------|---------|
| Birthday: 12/01/1 | 992                   |                     |                               |                          |         |
| Gender: Choose    | Not To Answer 🔹       | ]                   |                               |                          |         |
|                   |                       |                     |                               |                          |         |
| lame              |                       |                     | Display R                     | ows: All ▼ 🛞 🔇 1 to 1 of | 1 🕥 🕥 🗖 |
| 2/01/1992         | *First Name           | Middle Name         | *Last Name<br>Brothers VI     | Preferred Name           | ① 前     |
|                   |                       | I                   |                               | 1                        |         |
| mail              | Display Row           | s: All 🔻 🕜 🔿 1 to 1 | of 1 🕥 🕥 🗖                    |                          |         |
| rimary *En        | nail Type *Email Addı | ress                |                               |                          |         |
| M HO              | me • mikebrother      | suuuu6@gmail.com    |                               |                          |         |
| hone              | Display Row           | s: All 🔻 К 🔇 1 to 1 | l of 1 🕥 📎 🗖                  |                          |         |
| rimary *Phone     | • Type *Country Cod   | e *Phone E          | Extension                     |                          |         |
| Mome Home         | ▼ USA                 | 952-222-8586        |                               |                          |         |
| ddress            | Displa                | y Rows: All 🔻 🛞 🔇   | ) 1 to 1 of 1 🕥 🕥 🗖           |                          |         |
|                   |                       |                     |                               |                          |         |
| *Type: Home       | <b>T</b>              | Primary: 🖉          | <b>(+)</b>                    |                          |         |
| Country: USA      | Q                     |                     |                               |                          |         |
| Street: 123 W. N  | /larsh Street         |                     |                               |                          |         |
| City: Stillwate   | r                     | State: Minnesot     | a                             |                          |         |
| Zip: 55125        |                       |                     |                               |                          |         |
|                   |                       | Cance               | el Continue                   | <b>←</b>                 |         |
| _                 |                       |                     |                               |                          |         |
|                   |                       |                     |                               |                          |         |
|                   |                       | Figure 20: "        | Edit My Info" page            | 9                        |         |
|                   |                       | Figure 20.          | 1: Add or Delete              |                          |         |
|                   |                       | Figure 20           | ) 2 <sup>.</sup> "Continue" — |                          |         |

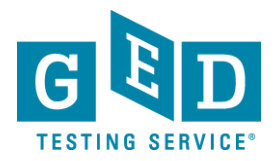

21. If you would like to change your password go to the login page and click on the "**Change password**" link (19.2). Simply enter your old password and then your new password twice. Next, click on the "**Save**" button (21.1) (See Figure 21).

| Change F         | assword                |              |
|------------------|------------------------|--------------|
| *Old Pa          | ssword:                |              |
| *New Pa          | ssword:                |              |
| *Confirm your pa | ssword:                |              |
|                  |                        |              |
| Figure 2         | 21: " <b>Change Pa</b> | ssword" page |
|                  | Figure 21.1: "S        | ave"         |

IMPORTANT: If you have any additional questions please email the Accommodations Team at <u>accommodations@ged.com</u>.